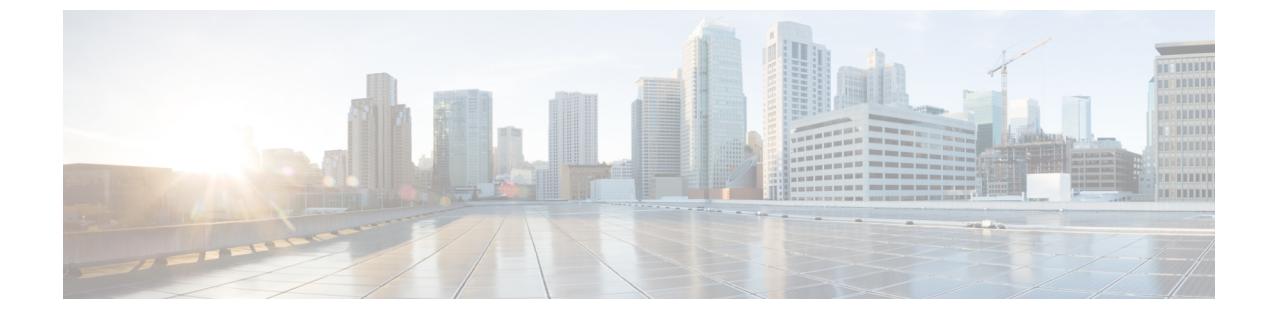

# アップグレード

- Cisco Prime License Manager GUI を使用したソフトウェアのアップグレード, 1 ページ
- Cisco Prime License Manager CLI を使用したソフトウェアのアップグレード, 3 ページ
- アップグレード後の作業, 6 ページ

## Cisco Prime License Manager GUI を使用したソフトウェア のアップグレード

COP ファイルを使用して、ソフトウェアをアップグレードしたりパッチを適用することができま す。Cisco Prime License Manager GUI を使用してソフトウェアをアップグレードするには、以下の いずれかのオプションを使用します。

- ・リモートファイルシステムからのアップグレード
- ・ローカル ソースからのアップグレード

### リモート ファイル システムからのアップグレード

FTP または SFTP サーバからソフトウェアをアップグレードするには、次の手順を実行します。

### はじめる前に

Cisco Prime License Manager から アクセスできる FTP サーバに、アプリケーション ISO ファイル をコピーします。

#### 手順

**ステップ1** Cisco Prime License Manager のメインメニューから、[管理(Administration)]>[インストール/アッ プグレード(Install/Upgrade)]を選択します。

[インストール/アップグレード (Install/Upgrade)]ページが開きます。

- ステップ2 [ソフトウェアのインストール/アップグレード (Install/Upgrade Software)]をクリックします。 [ソフトウェアのインストール/アップグレード (Install/Upgrade Software)]ダイアログボックスが 開きます。
- **ステップ3** [ネットワークからのインストール/アップグレード(Install/Upgrade from Network)]をクリックします(デフォルトでは、このオプションが選択されています)。 次の情報を入力します。
  - •IP アドレス/ホスト名
  - •[ユーザ名 (Username)]
  - •[パスワード (Password)]
  - ディレクトリ(ISOを配置した場所へのパス)
  - ・転送プロトコル(ドロップダウンメニューから [FTP] または [SFTP] を選択)
- **ステップ4** [Next] をクリックします。
- **ステップ5** この表には、すべての有効なアップグレードがリスト表示されています。必要なアップグレード ファイルをリストから選択します。
  - (注) 複数のオプションがリストされる場合があります。
- **ステップ6** [インストール/アップグレードの開始(Start Installation/Upgrade)]をクリックします。アップグレードの確認を求めるメッセージが表示されます。アップグレードを開始するには、[続行 (Continue)]をクリックします。
  - (注) アップグレードの進行中は、アップグレードの進行状態に関するフィーバックが提供されるため、画面を離れることも、ブラウザを閉じることもできます。ブラウザを閉じても、アップグレードは続行されます。アップグレードが完了するまでには45分から1時間かかります。

### ローカル ソースからのアップグレード

### はじめる前に

仮想マシンのメディア ソースを定義します。たとえば、データストアの ISO ファイルまたはクラ イアントやホストの物理光ドライブがメディア ソースになります。VM CD/DVD ドライブの [接 続済み (Connected)] チェックボックスをオンにします。

### 手順

| ステップ1         | Cisco Prime License Manager のメインメニューから、[管理(Administration)]>[インストール/アッ<br>プグレード(Install/Upgrade)]を選択します。                                                                   |
|---------------|----------------------------------------------------------------------------------------------------|
| ステップ <b>2</b> | [ソフトウェアのインストール/アップグレード(Install/Upgrade Software)] をクリックします。                                                                                                    |
| ステップ <b>3</b> | [Cisco Prime License ManagerサーバのDVD/CDドライブからのインストール/アップグレード<br>(Install/Upgrade from DVD/CD drive on Cisco Prime License Manager server)] をクリックします。                        |
| ステップ4         | この表には、すべての有効なアップグレードがリスト表示されています。適切な(有効な)アッ<br>プグレード ファイルをリストから選択します。                                                                                                    |
| ステップ5         | [インストール/アップグレードの開始(Start Installation/Upgrade)] をクリックします。                                                                                                    |
| ステップ6         | <ul> <li>アップグレードを開始するには、[続行(Continue)]をクリックします。</li> <li>(注) アップグレードの進行中に画面を離れることも、ブラウザを閉じることもできます。ブラウザを閉じても、アップグレードプロセスには影響しません。アップグレードが完了するまでには45分から1時間かかります。</li> </ul> |

## **Cisco Prime License Manager CLI** を使用したソフトウェア のアップグレード

COP ファイルを使用して、ソフトウェアをアップグレードしたりパッチを適用することができます。CLI コマンドを使用してローカル ソースまたはリモート ソースからアップグレードを開始するには、次の手順を実行します。

### リモート ソースからのアップグレード

FTP サーバからソフトウェアをアップグレードするには、次の手順を実行します。この手順で使用しているソフトウェアバージョンは例であることに注意してください。最新のソフトウェアバージョンについては、該当する『*Release Notes for Cisco Prime License Manager*』を参照してください。

### はじめる前に

この手順を開始する前に、Cisco Prime License Manager からアクセス可能なネットワーク ロケー ションまたはリモート ドライブに ISO を配置する必要があります。

#### 手順

ステップ1 次の例に示すように、utils system upgrade initiate コマンドを入力します。

ステップ2

ステップ3

例: admin:utils system upgrade initiate 次のオプションが表示されます。
Warning: Do not close this window without first canceling the upgrade.
Source:

Remote Filesystem via SFTP
Remote Filesystem via FTP
Local DVD/CD
util Please select an option (1 - 3 or "q"):

オプションの1または2を選択します。 プロンプトが表示されたら、ディレクトリ、サーバ、ユーザ名、パスワード情報を入力します。 Directory: /software/PLM/10.0.0.98030-1
Server: ftp.mycompany.com

User Name: bsmith Password: \*\*\*\*\*\*\* Checking for valid upgrades.少々お待ちください。

```
    ステップ4 アップグレードが完了したら、電子メール通知を受信するには、SMTP ホスト サーバを入力します(任意)。
    次のオプションが表示されます。
```

Available options and upgrades in "se032c-94-61:/software/PLM/10.0.0.98030-1":

1) CiscoPrimeLM\_64bitLnx\_10.0.0.98030-1.sgn.iso

q) quit

```
ステップ5 オプション1を選択し、アップグレードファイルをダウンロードします。
```

Accessing the file.Please wait...

Validating the file...

Downloaded 935 MB.

Checksumming the file...

A system reboot is required when the upgrade process completes or is canceled. This will ensure services affected by the upgrade process are functioning properly.

Downloaded: CiscoPrimeLM 64bitLnx 10.0.0.98030-1.sgn.iso

File version: 10.0.0.98030-1

File checksum: c4:13:ad:95:7b:c8:c1:01:1b:91:bb:da:8d:84:09:ea

**ステップ6** アップグレードに成功した場合にバージョンを自動的に切り替えるかどうかを確認するメッセージが表示されたら、yesと入力します。

Automatically switch versions if the upgrade is successful (yes/no): yes

**ステップ1** インストールを開始するには、yes と入力します。 Start installation (yes/no): yes

### ローカル ソースからのアップグレード

FTP サーバからソフトウェアをアップグレードするには、次の手順を実行します。この手順で使用しているソフトウェアバージョンは例であることに注意してください。最新のソフトウェアバージョンについては、該当する『*Release Notes for Cisco Prime License Manager*』を参照してください。

### はじめる前に

仮想マシンのメディア ソースを定義します。たとえば、データストアの ISO ファイルまたはクラ イアントやホストの物理光ドライブがメディア ソースになります。VM CD/DVD ドライブの [接 続済み(Connected)]チェックボックスをオンにします。

#### 手順

- **ステップ1** 新しい DVD をアップグレードするローカル サーバのディスク ドライブに挿入します。
- ステップ2 次の例に示すように、utils system upgrade initiate コマンドを入力します。

#### 例:

admin:utils system upgrade initiate 次のオプションが表示されます。 Warning: Do not close this window without first canceling the upgrade. Source: 1) Remote Filesystem via SFTP 2) Remote Filesystem via FTP 3) Local DVD/CD g) quit

Please select an option (1 - 3 or "q" ):

### ステップ3 オプション3を選択します。

ステップ4 オプション1を選択し、アップグレードファイルをダウンロードします。 Accessing the file.Please wait... Validating the file... Downloaded 935 MB. Checksumming the file...

A system reboot is required when the upgrade process completes or is canceled. This will ensure services affected by the upgrade process are functioning properly.

Downloaded: CiscoPrimeLM\_64bitLnx\_10.0.0.98030-1.sgn.iso

File version: 10.0.0.98030-1

File checksum: c4:13:ad:95:7b:c8:c1:01:1b:91:bb:da:8d:84:09:ea

- ステップ5 アップグレードに成功した場合にバージョンを自動的に切り替えるかどうかを確認するメッセー ジが表示されたら、yesと入力します。 Automatically switch versions if the upgrade is successful (yes/no): yes
- **ステップ6** インストールを開始するには、yesと入力します。 Start installation (yes/no): yes

## アップグレード後の作業

アップグレードの完了後に、次の作業を実行してください。

- •[バージョン情報(About)]ボックスのバージョン番号を確認し、予想どおりの番号であることを確かめます。
- [製品インスタンス (Product Instances)]>[今すぐ同期 (Synchronize Now)]を選択して同期 を実行します。
- [ダッシュボード(Dashboard)]でアラートがないことを確認し、[管理(Administration)]>
   [バックアップ/復元(Backup/Restore)]を選択してバックアップを実行します。